# **CAN-2060C Quick Start**

## [Package List]

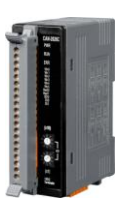

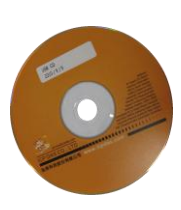

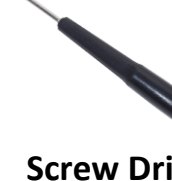

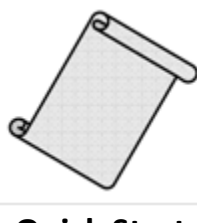

CAN-2060C

Software CD

Screw Driver (1C016)

**Quick Start** 

## **Hardware Specification**

| CAN Interface         |                                                                           |  |
|-----------------------|---------------------------------------------------------------------------|--|
| CANopen Specification | CiA-301 v4.02, CiA -401 v2.1                                              |  |
| Node ID               | 1~99 selected by rotary switch                                            |  |
| Baud Rate (bps)       | 10k, 20k, 50, 125k, 250k, 500k, 800k and 1M                               |  |
| Error Control         | Node Guarding protocol and Heartbeat Producer protocol                    |  |
| Terminator Resistor   | Switch for 120 $\Omega$ terminator resistor                               |  |
| Connector             | 5-pin screwed terminal block<br>(CAN_GND, CAN_L, CAN_SHLD, CAN_H, CAN_V+) |  |
| Digital Input         |                                                                           |  |
| Channels              | 4 (Sink/Source)                                                           |  |
| On Voltage Level      | 3.5 ~30 V <sub>DC</sub>                                                   |  |
| Off Voltage Level     | 1 V <sub>DC</sub> Max.                                                    |  |
| Response Time         | 250 us                                                                    |  |
| ESD Protection        | +/-4 kV, Contact for each channel                                         |  |
| Relay Output          |                                                                           |  |
| Channels              | annels 4                                                                  |  |
| Туре                  | Form A (SPST-NO)                                                          |  |
| Max. Load Current     | 5A per channel                                                            |  |
| Operate Time          | 10ms Max                                                                  |  |
| Release Time          | 5ms Max                                                                   |  |
| Power                 |                                                                           |  |
| Input range           | Unregulated +10 ~ +30 V <sub>DC</sub>                                     |  |
| Environment           |                                                                           |  |
| Operating Temp.       | -25 ~ 75 °C                                                               |  |
|                       |                                                                           |  |

For more information about CAN-2060C, please visit the following website: <a href="http://www.icpdas.com/products/Remote\_IO/can\_bus/CAN-2060C.htm">http://www.icpdas.com/products/Remote\_IO/can\_bus/CAN-2060C.htm</a>

### **CAN-2060C** Pin Assignments

|     | Ì            | Terminal No.    | Pin Assignment |
|-----|--------------|-----------------|----------------|
|     | CAN-2060C    | L = 01          | DI.COM         |
|     |              | <u>م</u> 02     | D10            |
|     |              | 03              | DI1            |
|     |              | <u>ا ۵</u> ( 04 | D12            |
|     |              | <u>ا ۵</u>      | DI3            |
|     | DI 2<br>DI 3 | ) = 06          | GND            |
|     |              | C = 07          |                |
|     | 000 🗖        | 08              | NO0            |
| ÍÍÓ | 001          | 09              | COM0           |
|     | 003          | ) = ( 10        | NO1            |
|     |              | 0 11            | COM1           |
|     | (x10)        | j o   12        | NO2            |
|     |              | <b>13</b>       | COM2           |
|     | -            | u (14           | NO3            |
|     | ID           | 15              | COM3           |
|     |              | 16              |                |
| ŏ   | (41)         | 0 0 ( 17        |                |
| Ŏ   | (x1)         | 18              |                |
| 20  | 120 Ω C      | 19              |                |
|     | <u> </u>     | 20              |                |

CAN-2060C Quick Start Ver. 1.20, Apr/2017

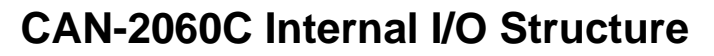

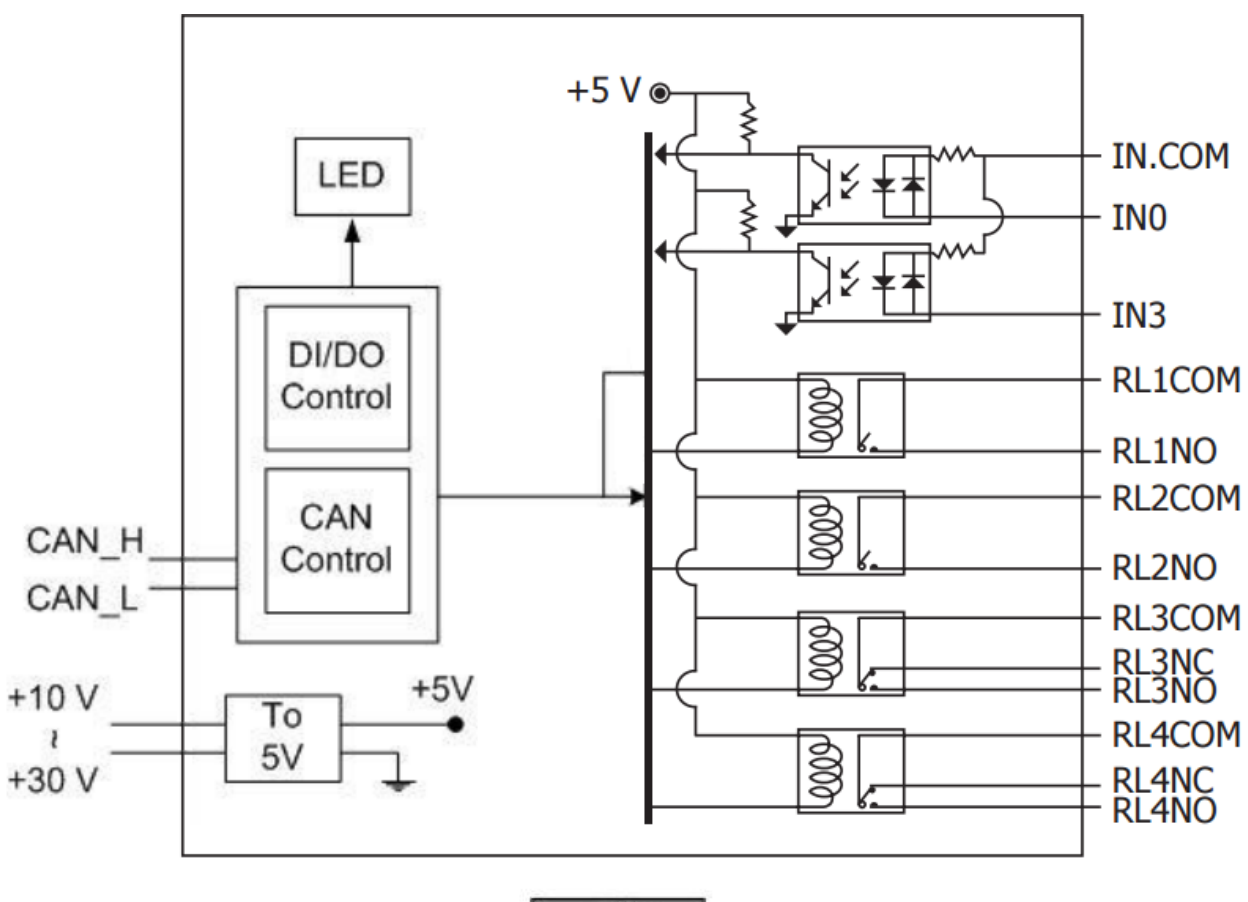

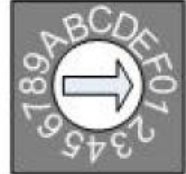

Baud rate rotary switch

| Rotary Switch Value | Baud rate (k BPS) |
|---------------------|-------------------|
| 0                   | 10                |
| 1                   | 20                |
| 2                   | 50                |
| 3                   | 125               |
| 4                   | 250               |
| 5                   | 500               |
| 6                   | 800               |
| 7                   | 1000              |

Baud rate and rotary switch

### CAN-2060C Wiring Connection Type

| Input Type<br>Wet Contact | ON State LED ON                                                                                                    | OFF State LED OFF                     |  |
|---------------------------|----------------------------------------------------------------------------------------------------|---------------------------------------|--|
|                           | Relay ON                                                                                                    | Relay OFF                             |  |
| Relay<br>Contact          | + I<br>- T I<br>Relay Close DI.COM<br>DIX                                                                                                    | + I<br>- T I<br>Relay Open III DI.COM |  |
|                           | Voltage > 10 V                                                                                                    | Voltage < 4 V                         |  |
| TTL/CMOS<br>Logic         | Logic Power<br>Construction Construction Const | Logic Power<br>O<br>Logic Level High  |  |
|                           | Open Collector ON                                                                                                    | Open Collector OFF                    |  |
| NPN<br>Output             |                                                                                                    |                                       |  |
|                           | Open Collector ON                                                                                                    | Open Collector OFF                    |  |
| PNP<br>Output             |                                                                                                    |                                       |  |
|                           | ON State LED ON OFF State LED OFF                                                                                                    |                                       |  |
| output type               | Delay ON                                                                                                    | Deley OFF                             |  |
|                           | Relay ON                                                                                                    | Relay OFF                             |  |
| Relay                     | AC/DC C RLx NO<br>RLx COM                                                                                                    | AC/PC × D RLx NO<br>RLx COM           |  |

#### **CAN-2060C CAN Bus Wire Connection**

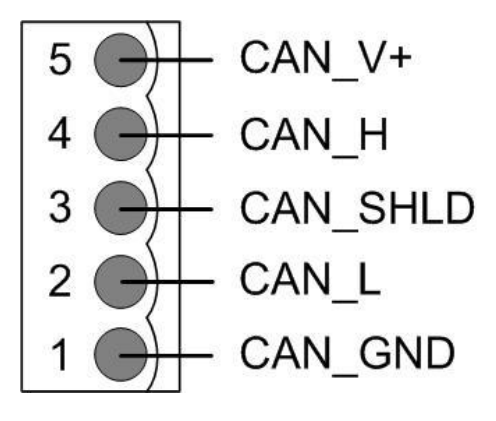

| Pin | Signal   | Description            |
|-----|----------|------------------------|
| 5   | CAN_V+   | Power positive         |
| 4   | CAN_H    | Signal high of CAN Bus |
|     |          | line                   |
| 3   | CAN_SHLD | Cable Shield (FG)      |
| 2   | CAN_L    | Signal low of CAN Bus  |
|     |          | line                   |
| 1   | CAN_GND  | CAN ground             |

\* CAN\_SHID (FG) is Optional.

#### 2-Wire Connection

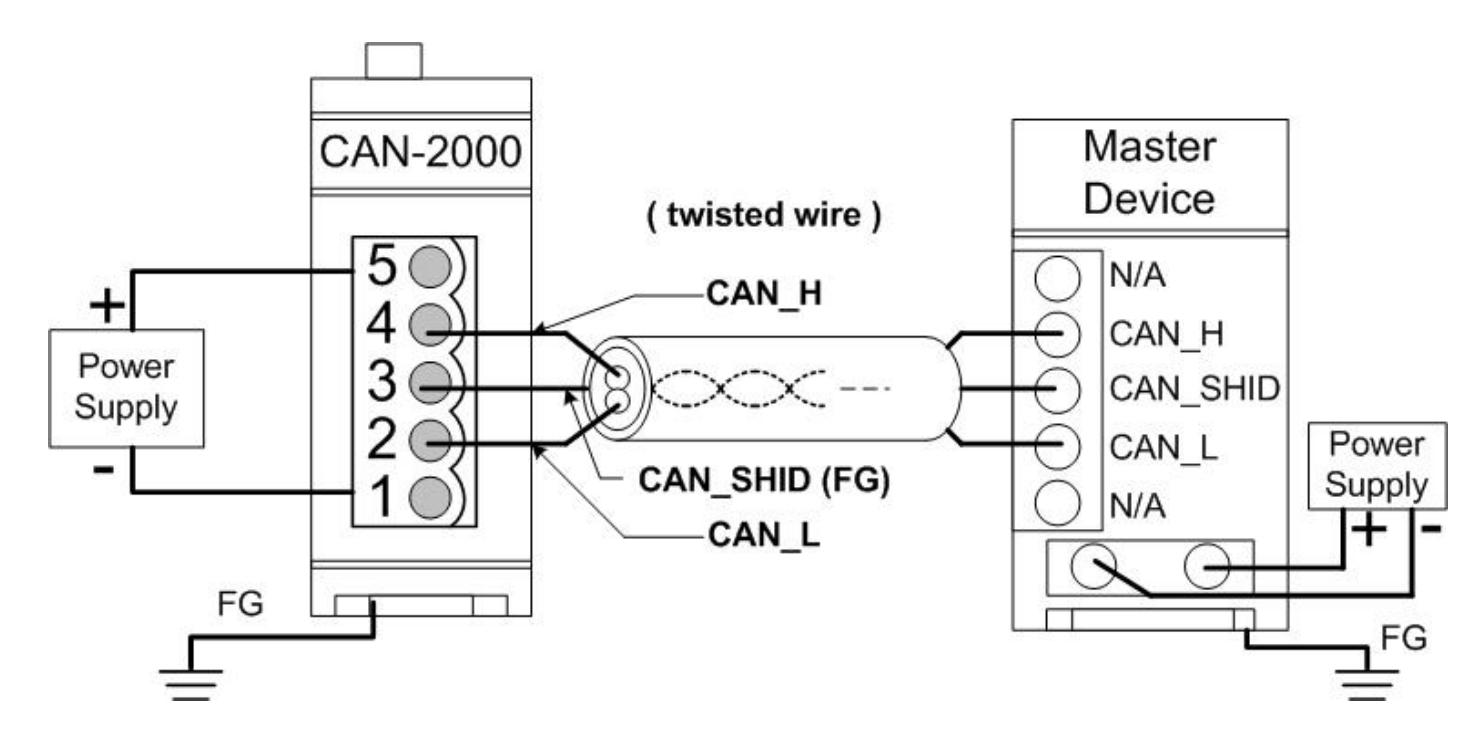

#### **3-Wire Connection**

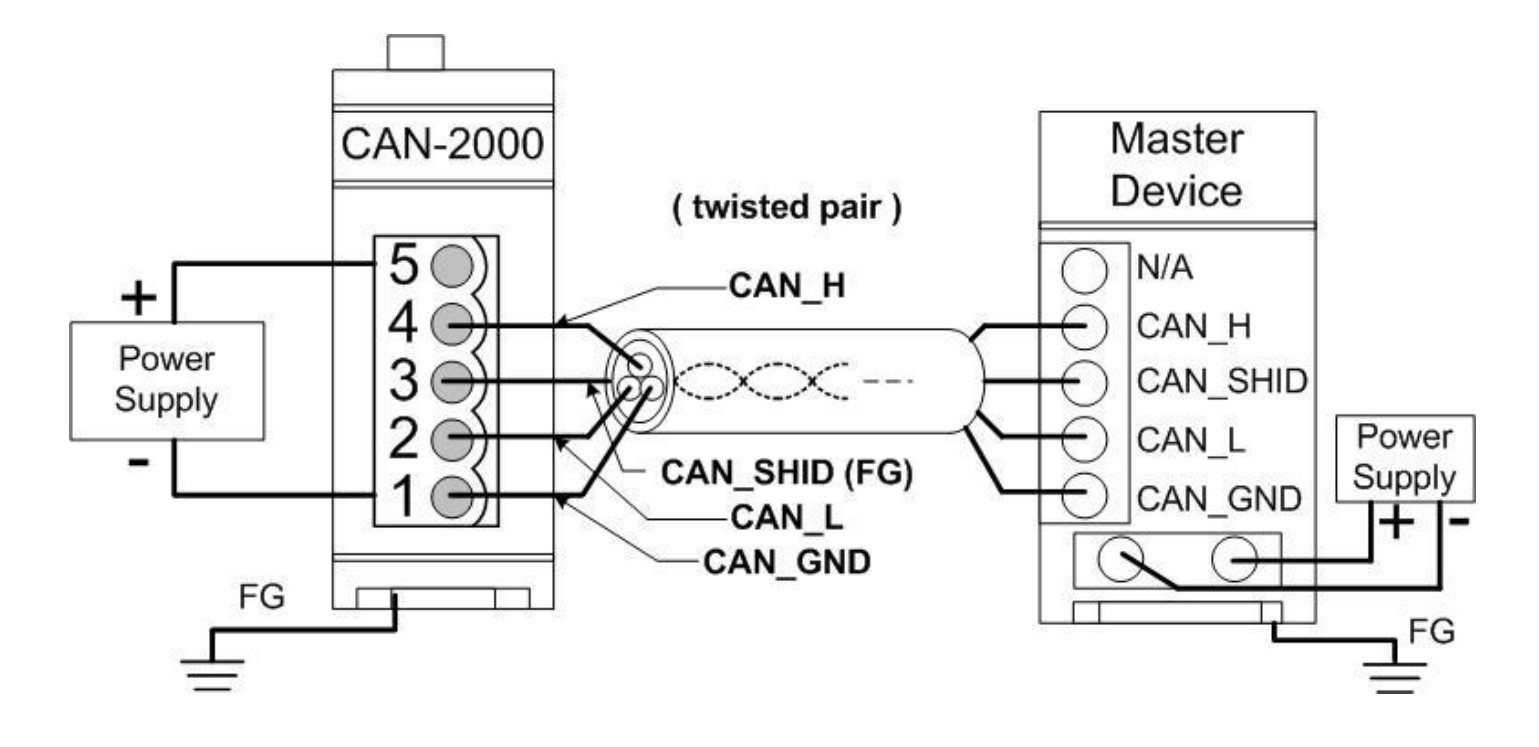

4-Wire Connection (The CAN-2000 is powered by the master device)

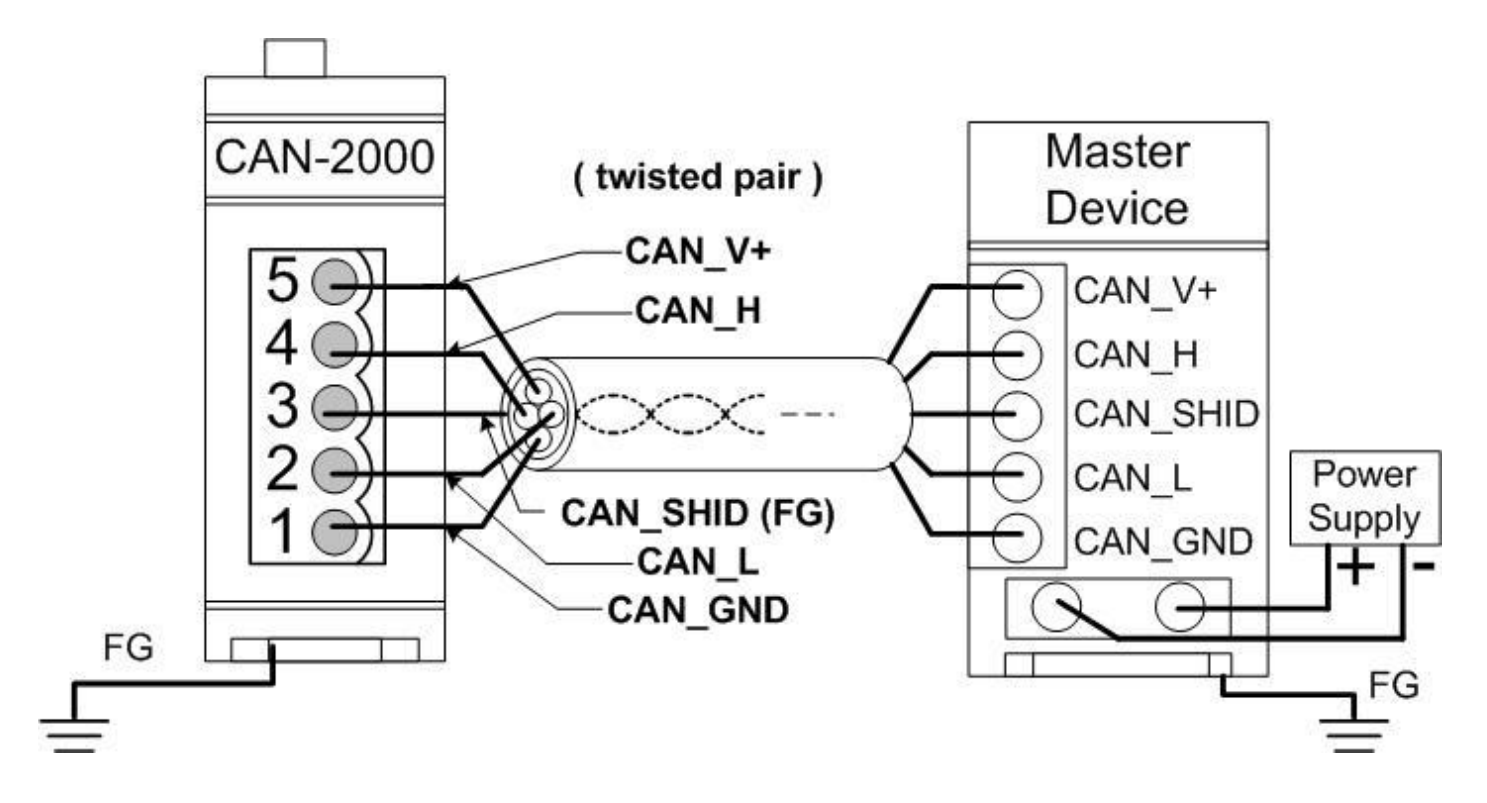

CAN-2060C Quick Start Ver. 1.20, Apr/2017

#### **CAN-2060C Firmware Update**

Step 1 – Set Module to "Bootloader" mode (set Node ID to 00, Baud rate to F). Then power on the module.

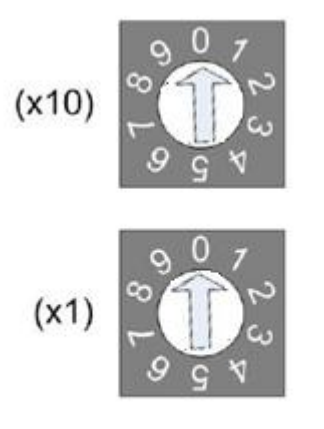

Node ID rotary switch

#### Step 2 – Run FW\_Update\_CAN Utility

| 😹 FW_Update_CAN_v1.00                             |  |
|---------------------------------------------------|--|
| 1. CAN Device :                                   |  |
| (1) RS232 to CAN : CI-7530(A)                     |  |
| (2) Ethemet to CAN : 🔿 I-7540D                    |  |
| (3) USB to CAN : C I-7565 C I-7565-H1 C I-7565-H2 |  |
| (4) CAN Card: C PISO-CM100(U) C CAN200 C CAN400   |  |
| Dev_Port : COM4 CAN_Port : CAN1                   |  |
| 2. Firmware :<br>                                 |  |
| Start Firmware Download                           |  |

(FW\_Update\_CAN Utility)

CAN-2060C Quick Start Ver. 1.20, Apr/2017

#### [1] CAN Device :

The below ICP DAS CAN products are supported by FW\_Update\_CAN utility for firmware update.

- (1) RS232 to CAN : <u>I-7530</u>
- (2) Ethernet to CAN : I-7540D
- (3) USB to CAN : <u>I-7565</u>, <u>I-7565-H1</u>, <u>I-7565-H2</u>
- (4) CAN Card : <u>PISO-CM100(U)</u>,
- PISO-/PCM-/PEX-CAN200 / CAN400

Before firmware update, users need to set the below parameters.

- (1) Select CAN hardware interface
- (2) set Dev\_Port or Board\_ID
- (3) set CAN\_Port" number

#### [2] Download Firmware :

- (1) Click "**Browser**..." button to choose firmware file, can\_2060c\_xx.fw.
- (2) Click "**Start Firmware Update**" button to start firmware update and it will show the total percentage of firmware update in progress bar. After the firmware update finished, it will show the "Firmware Update Success !!" message.

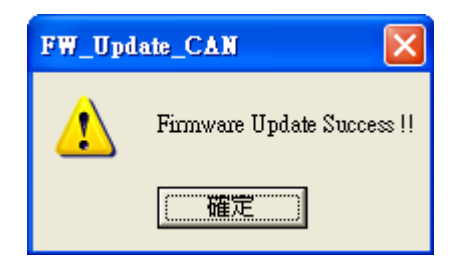

CAN-2060C firmware Download:

ftp://ftp.icpdas.com/pub/cd/fieldbus\_cd/canopen/slave/can-2000c/CAN-

<u>2060C/</u>

FW\_Update\_CAN Utility Download:

ftp://ftp.icpdas.com/pub/cd/fieldbus\_cd/canopen/slave/can-2000c/tools/